วิธีการเตรียมความพร้อมก่อนใช้งานระบบบัญชีสามมิติ

1.เปิด Internet explorer แล้วพิมพ์ลองค์ระบบบัญชีสามมิติ <u>http://10.5.1.39/ACCT3D/</u> ดังรูป

| (←) ③ http://1051.39/ACCT3D/.Jogin/default.aspx ρ = 2 0 ④ 10.51.39 x                                                                                                    | 6 🛣 😟                            |
|----------------------------------------------------------------------------------------------------|----------------------------------|
| File Edit View Favorites Tools Help                                                                                                    |                                  |
| μία το το το το το το το το το το το το το                                                                                                    | ^                                |
| Logia เป็นสี่สะ     Password:     Logia     Construction     ***หมายเหตุ : ห่วมใช้เครื่องหมาย " และ ' ในการบันทึกข้อมูล**     Construction     Construction     Constructi | ศาปี ๒๙๙๖                        |
|                                                                                                    | ~                                |
| 🚱 🥝 🝳 🙀 🕅 🖭                                                                                                    | TH 🔺 🎠 🛱 🟗 🌜 🔺 15:58<br>9/9/2556 |

## 2. ให้ไปที่ tools -> internet options

| A A A A A A A A A A A A A A A A A A A | T2D/ Innin/defaultarny 0 + 9 C 6 10 - 5                                                                                                    |                                                                    |
|---------------------------------------|----------------------------------------------------------------------------------------------------|--------------------------------------------------------------------|
| File Edit View Eavoriter              |                                                                                                    | 39 * 10 \ \ \                                                      |
|                                       | LinProcing Protection<br>Ctrl=Shift=Del<br>Ctrl=Shift=Del<br>Ctrl=Shift=Pel<br>Ctrl=Shift=Pel<br>Ctrl |                                                                    |
|                                       | View downloads Ctrl+J<br>Pop-up Blocker<br>SmartScreen Filter<br>Manage add-ons                                                                                                    | Login Marries                                                      |
|                                       | Compatibility View<br>Compatibility View settings                                                                                                    | - Login                                                            |
|                                       | Subscribe to this feed<br>Feed discovery<br>Windows Update                                                                                                    | ห้ามใช้เครื่องหมาย " และ ' ในการบันทึกข้อมูล**                     |
|                                       | F12 developer tools                                                                                                    |                                                                    |
| 2                                     | อความร่วมมือกรอกข้อมูล แบบสอบถามส่                                                                                                    | ระบบบัญชัสาบบัญชีสาบบัญชีสาบบัญชีสาบมีอ<br>ระบบบัญชีสาบบัญชีสาบมีอ |
|                                       |                                                                                                    | >>>>โดยคลิกที่นี้<<<<<                                             |
|                                       |                                                                                                    | ~                                                                  |
| 🚱 🥝 🔾 (                               | 9 🍕 🖂 🦉                                                                                                    | TH 🔺 🎠 🛱 🖤 😘 🕭 1559<br>9,9/2556                                    |

3. ให้เลือกที่ Security แล้วเลือกที่ Trusted Sites แล้วคลิ๊กที่ปุ่ม sites ตามรูป

| ຢູ່ 🛞                                               | General Security Privacy Content Connections Programs Advanced                                                                                                    |
|-----------------------------------------------------|----------------------------------------------------------------------------------------------------|
| Trusted sites<br>You can a<br>this zone             | Internet Local intranet Trusted sit 2 estricted<br>sites<br>add and remove websites from this zone. All websites in<br>e will use the zone's security settings.            |
|                                                     |                                                                                                    |
| Add this website i<br>http://10.5.1.39<br>Websites: | to the zone:<br>Add<br>ustom level.<br>hgs, dick Default level.                                                                                                    |
| Add this website i http://10.5.1.39 Websites:       | to the zone:<br>9<br>4<br>4<br>ustom level.<br>ngs, click Default level.<br>ting Internet Explorer)<br>Default level<br>reverification (https:) for all sites in this zone |

4.ให้เลือกที่ปุ่ม reset all zone to default level แล้วให้เลื่อนขีดที่อยู่ด้านซ้ายจาก Medium ให้เป็น Low(เลื่อนลง)

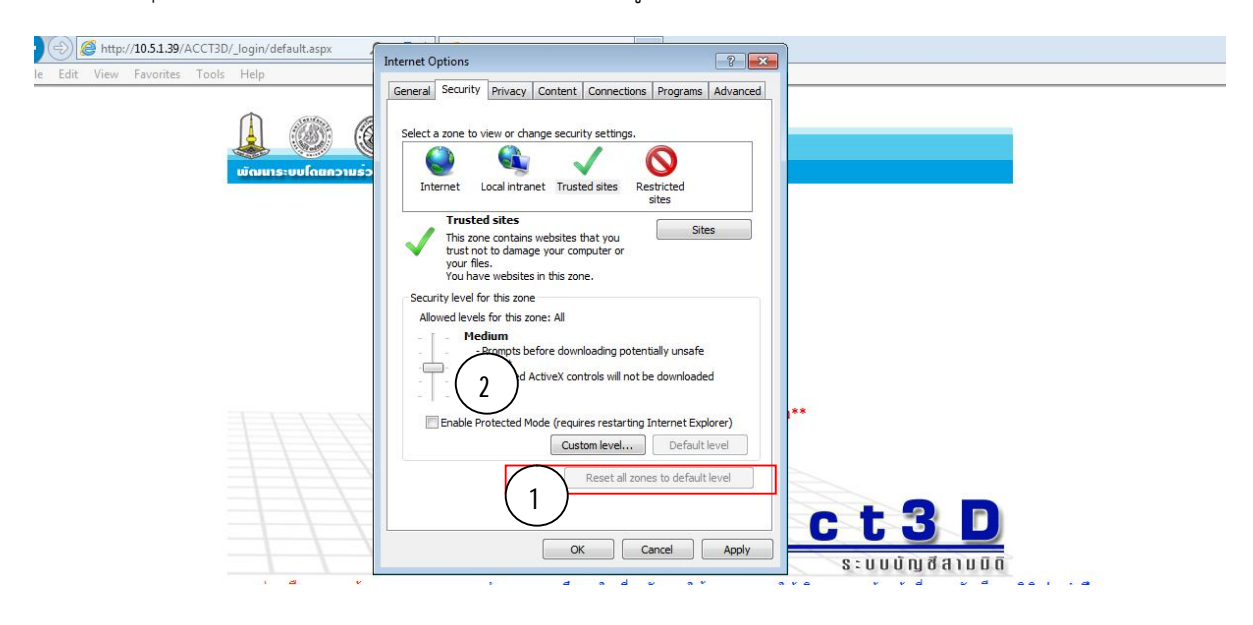

5. ไปที่ Privacy แล้วให้เอาเครื่องหมายติ๊กถูกที่ Turn on Pop-up Blocker ออกจากนั้นให้กดปุ่ม OK แล้วทำการเข้าสู่ระบบเพื่อทดสอบ การปริ๊นรายงานออกจากระบบ

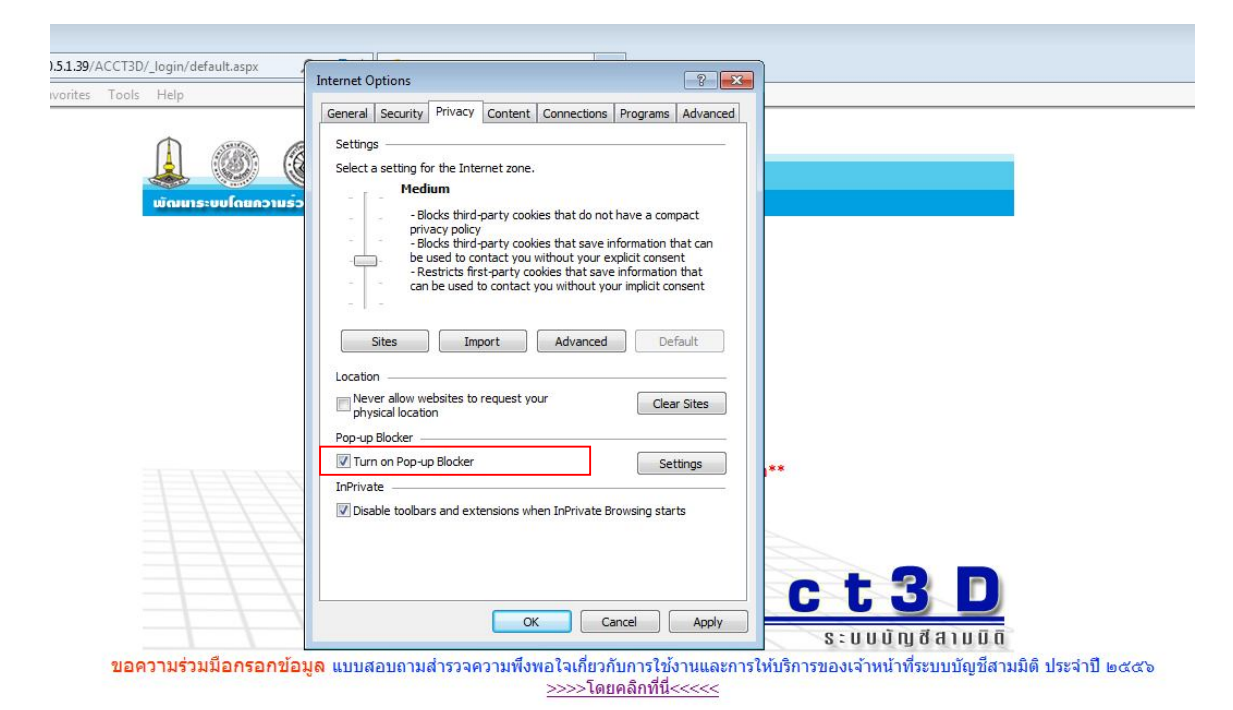

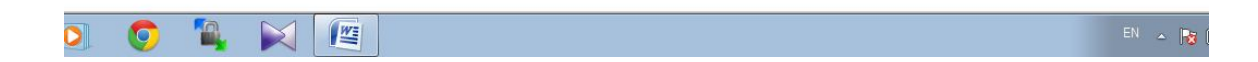

6. ทดสอบเรียกรายงานแล้วทำการลองเลือกที่ปุ่มปริ๊นรายงานออกจากระบบที่รายงานไหนก็ได้

- เมื่อกดปริ๊นให้สังเกตุที่ Pop-up ที่ขึ้นมาจะมีปุ่มสี่เหลี่ยมมุมบนซ้ายแล้วให้รีบคลิ๊กที่ปุ่มเล็กๆ
- แล้วจะมีข้อความขึ่นมาเตื่อน โดยที่เคยเจอจะมีข้ความอยู่ 2 แบบ
  - 1. ข้อความขึ้นเตือนให้กด Install Crystal Reports ให้ทำการกดที่ปุ่ม Install ได้เลยแล้วจะสามารถใช้งานได้เลย
  - 2. ข้อความขึ้นเตือนทำการติดตั้ง activex control ให้ไปดาวน์โหลดคู่มือการติดตั้งได้ที่ลิงค์ http://finance.buu.ac.th/fp/wp-content/uploads/2012/doc/manualActivex.pdf

7. ถ้าทำตามขั้นตอนังกล่าวแล้วไม่สามารถใช้งานได้ให้ติดต่อ 2141

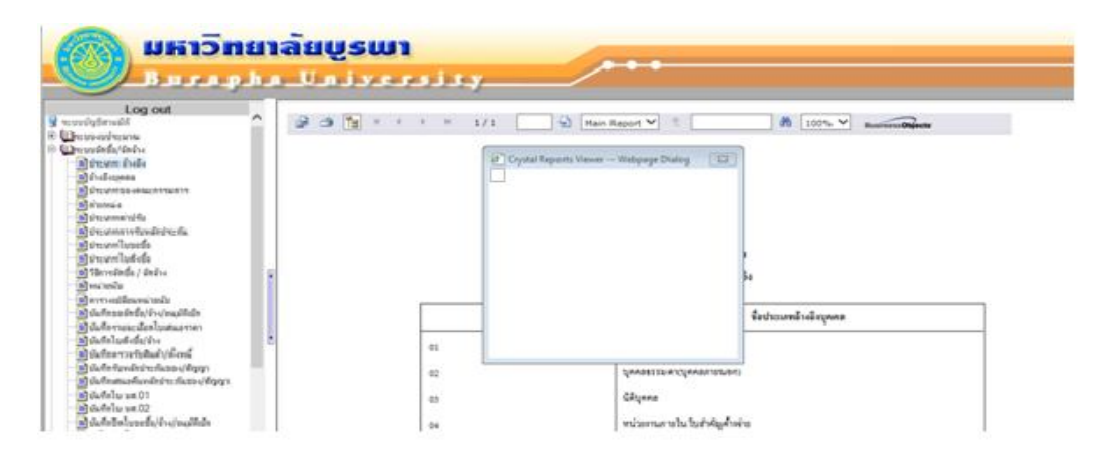

8. กรณีที่กดปุ่ม SAVE แล้วขึ้นตามรูปที่ 2 ให้ทำการแก้ไขดังนี้

| < 🕞 🧭 http://10.5.1.39/TEST/_ACCT3D/default.aspx 🛛 🔎 🖛 🗟 🖒 🦉 Logi                                               | n Success 🧔 10.5.          | 1.39 ×                                   |                           |                                       |                    |
|----------------------------------------------------------------------------------------------------|----------------------------|------------------------------------------|---------------------------|---------------------------------------|--------------------|
| File Edit View Favorites Tools Help                                                                             |                            |                                          |                           |                                       |                    |
| <b>มหาวิทยาลัยบูรเมา</b><br>Burapha Universi                                                                    | s.y                        | •                                        |                           |                                       | Î                  |
| Log out                                                                                                    | ผู้ใช้ :นายอนุสรณ์ ครึ่งาม |                                          | ສົລໂປຣແກຣນ :PR001         | วันจันทร์ที่ 16 กับ                   | ยายน พ.ศ.2556      |
| 😼 ระบบบญชสามมด                                                                                                  |                            | บันทึกข                                  | อจัดชื่อ/จ้าง/อนุมัติเบ็ก |                                       |                    |
| เมาะบบงบบารผาณ<br>เราะบาระบบงบบารผาณ                                                                            | a a > 🕺 🖬 խ 🕭              | 6                                        |                           |                                       |                    |
| แล้วประเภท ล้างสิ่ง                                                                                             | เลขที่ในขอตั้อ/อ้าง/ต่อน   |                                          |                           | งับพืดรายการย่อยใบตอชื่อ              |                    |
| - สำมัญบาคล                                                                                                    |                            |                                          |                           | Davins for forestable be              |                    |
| โประเภทของคณะกรรมการ                                                                                            | าแทยอยอ 1670               | 19/2866 <u> </u>                         | 538035 1                  | ประเภทรายการ ข่านวน หน่วยกับ          | <u>งานวนเงิน</u>   |
| 🗟 ตำแหน่ง                                                                                                    | เรองขอชอ/คาอธบาย           | ~                                        |                           |                                       |                    |
| ประเภทค่าปรับ                                                                                                   |                            | ~                                        |                           |                                       |                    |
| ประเภทการรับหลักประกัน                                                                                          |                            | •                                        |                           |                                       |                    |
| <ul> <li>ไม่ประเภท ใบขอชอ</li> </ul>                                                                            | ประเภทใบขอซ้อ/จำง/ชอม      |                                          |                           |                                       |                    |
| (ส) บาะเททเบลงขอ<br>เสร็สอารร้อสื่อ / ร้อร้าง                                                                   | 1 วิธีขอซื้อ/จ้าง/ชอม      | ✓ *                                      |                           |                                       |                    |
| มาการของ (การ (การ ) (การ ) (การ ) (การ ) (การ ) (การ ) (การ ) (การ ) (การ ) (การ ) (การ ) (การ ) (การ ) (การ ) | หน่วยงาน กอง               | คลังและทรัพย์สิน                         |                           |                                       |                    |
|                                                                                                    | สานวนเงินขอต้อรวม          | 1/211                                    |                           | 5211001205511035                      |                    |
| 🔚 บันทึกขอจัดชื่อ/จ้าง/อนุมัติเบิก                                                                              | X. d 2                     |                                          |                           |                                       |                    |
| 🔚 บันทึกรายละเอียดใบเสนอราคา                                                                                    | ·                          | 19/2656                                  | สือสุดคณ=กรรม             | การประเภทคณะกรรมการ วันที่แต่งดัง จำน | วนคณะกรรมการ       |
| 🖻 บันทึกไบสังชื่อ/จ้าง                                                                                          | เริ่มาย                    |                                          |                           |                                       |                    |
|                                                                                                    | ใช้งบจากเงินกัน 🗌          |                                          |                           |                                       |                    |
| <ul> <li>อบนทกรบหลกบระกนของ/สญญา</li> </ul>                                                                     | ายาา                       | แหตุ : งบประมาณเช็คจากวันที่ปัจจุบันไม่" | โซวันที่ PR               | Post shanns                           |                    |
| <ul> <li>อาการสนองการสายการสายสองสมุญา</li> <li>อาการสนองการสายสายสายสายสายสายสายสายสายสายสายสายสายส</li></ul>  |                            |                                          |                           |                                       |                    |
| แล้มันทึกใน บล 02                                                                                               | ลบ แก้ไข เอชที่ไบขอซื้อ/จ้ | าง/ขอม เรื่องขอข้อ/สาอธิบาย              | ประเภทใบขอขึ้อ/จ้าง/ข่อม  | วิธีการขอข้อ/จ้าง/ข่อม วันที่ขอขึ้    | อ อำนวนเงิน        |
| 🖻 บันทึกปิดใบขอซื้อ/จ้าง/อนมัติเบิก                                                                             |                            |                                          |                           |                                       |                    |
| — สิบิคใบสังชื่อ                                                                                                |                            |                                          |                           |                                       |                    |
| 🔚 ยกเลิกใบตรวจรับสินด้า/ตั้งหนึ่                                                                                |                            |                                          |                           |                                       |                    |
| ่                                                                                                    |                            |                                          |                           |                                       |                    |
| ่ ∎ยกเลิก/เปลี่ยนคณะกรรมการ                                                                                     | •                          | 1                                        |                           |                                       |                    |
| 📀 🥔 💿 🧿 🐃 🖂 😁                                                                                                   |                            |                                          |                           | EN 🔺 🎼 🛱 🎨 🐻                          | 15:48<br>16/9/2556 |

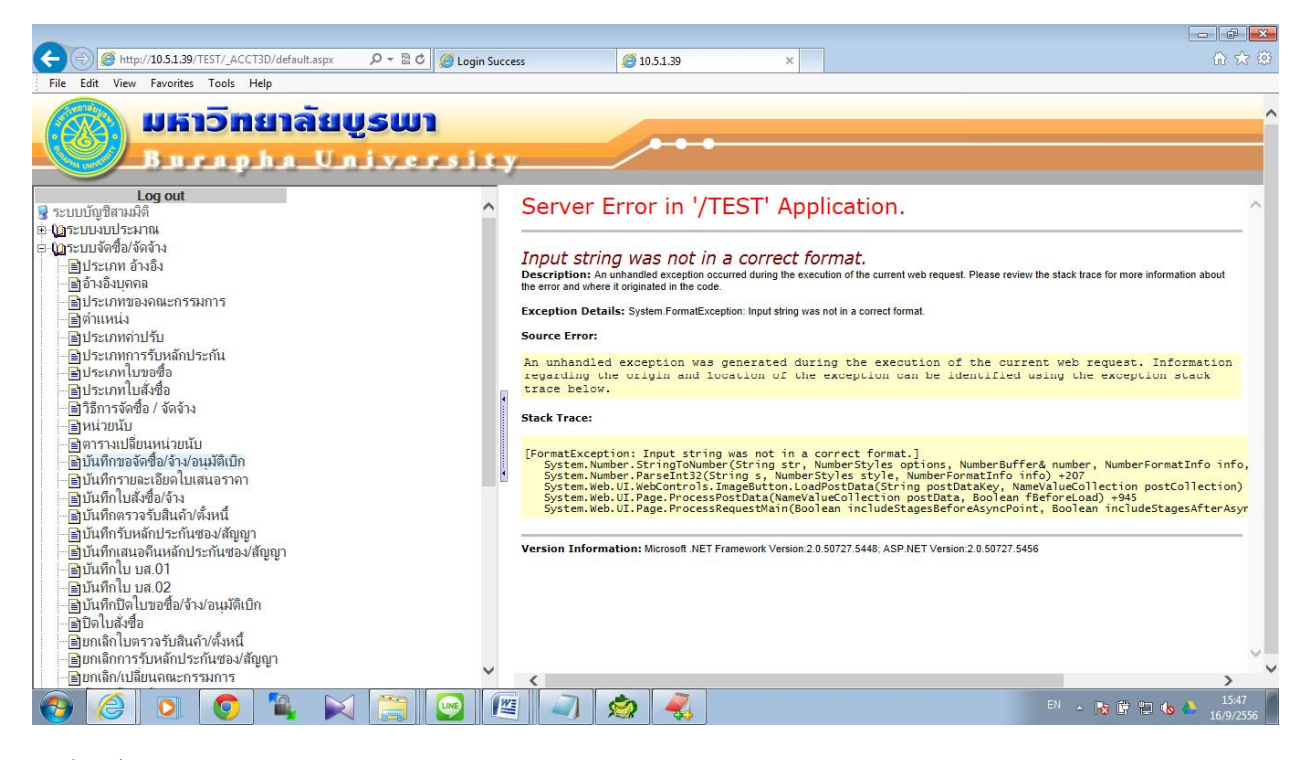

รูปที่ 2 เมื่อกดปุ่ม SAVE

1. ไปที่ tools -> compatibility view settings

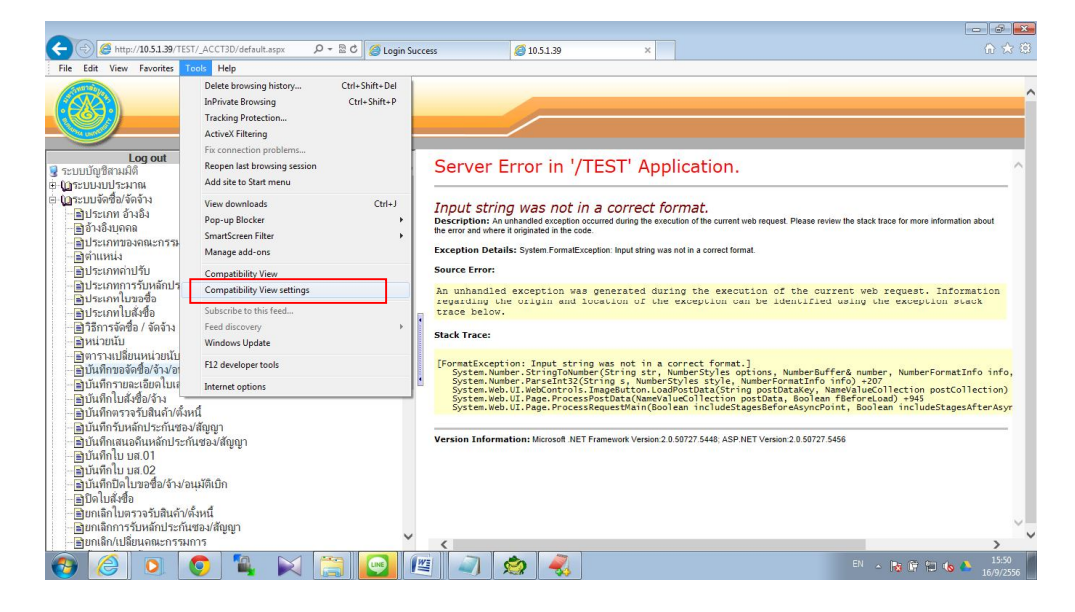

2. ให้กดปุ่ม Add เพื่อให้ลิงค์ระบบสามมิติลงมาอยู่ช่องด้านล่างและติ๊กเลือกช่องด้านล่างสามช่องดังรูปที่ 2.1

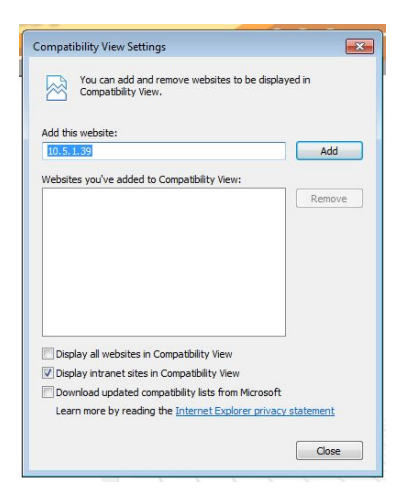

|                                              | Add    |
|----------------------------------------------|--------|
| ebsites you've added to Compatibility View:  |        |
| 10.5.1.39                                    | Remove |
|                                              |        |
|                                              |        |
|                                              |        |
| Display all websites in Compatibility View   |        |
| Display intranet sites in Compatibility View |        |
|                                              |        |

รูปที่ 2.1 หลังจากทำตามข้อ 2